## CONNECTING A SCHOOL LAPTOP TO YOUR HOME INTERNET THROUGH ST JOSEPH'S WEB FILTERING

The following procedure shows how to connect your school laptop to your home network. Your laptop has filtering enabled so you will not be able to access sites that are deemed inappropriate by the Catholic Education Office.

When you connect to a network away from the school, a Zscaler window will appear.

Enter *firstname.lastname@sjchsdow.catholic.edu.au* and click Submit. eg: john.smith@sjchsdow.catholic.edu.au

| Zscaler                                                 |
|---------------------------------------------------------|
| Please Login to access the internet.                    |
| Login Name:(example: user@example,com)                  |
| Submit                                                  |
| Copyright ©2007–2013, Zscaler Inc. All rights reserved. |

Next, a CEnet window should appear. You now need to enter the username and password you use to logon to Gmail/computers.

Eg: User id: smithj01 Password: ..... Diocese: Wollongong

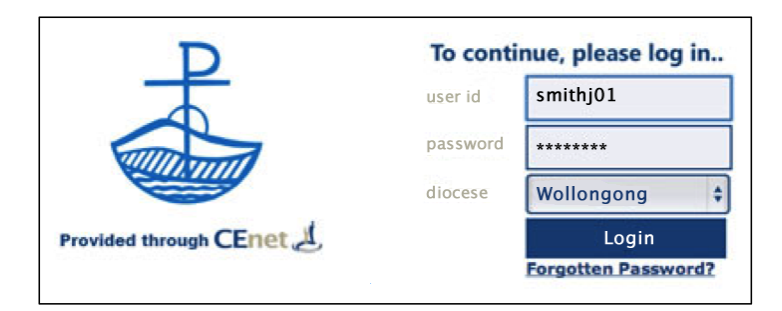